# 取扱説明書

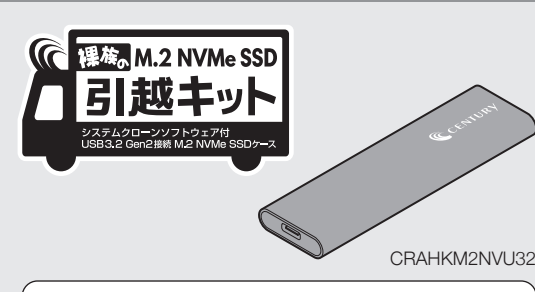

このたびは本製品をお買い上げいただき、まことにありがとうございます。 本書には重要な注意事項や本製品の取り扱い方法が記載されています。 ご使用になる前に本書をよくお読みのうえ、本製品を正しく安全にお使し ください

また、お読みになったあとも大切に保管し、必要に応じてご活用ください。

本書はコピー作業を詳細に解説した取扱説明書です。 簡単にコピー作業を行いたい場合は、別紙の「引っ越しクイック ガイド」をお読みください。

### CENTURV 2024/07/22

## 保証書

#### 保 証 規 定

- 弊社の保証は本書に明示した期間、条件のもとにおいて無償修理または交換を お約束するものです。したがいまして、本保証によってお客様の法律上の権利を 制限するものではありません。
- 本製品は、本保証書に明記された保証期間を設けております。販売店より発行さ れた購入証明書に記載された日付より保証期間が発生するものとします。取扱 説明書の注意書きにしたがって、正常な使用状態で万一保証期間内に故障し 場合には無償で修理いたします。(修理が不可能な場合は在庫などの関係上、相 当品をもって換えさせていただく場合がございます。)
- 購入証明書は、販売店の発行した弊社製品の型番と購入日が記載された領収書 や納品書を指します。通販等で領収書や納品書が無い場合はご購入履歴を印刷 した物を添付してください。 保証期間中であっても以下のような場合には保証いたしかねます。
- a.購入日を証明する資料を提示されない場合。
- b. 購入日を証明する資料が改ざんされた疑いのある場合。
- c. 火災、地震、水害、落雷、その他の天災地変、公害や異常電圧による故障および 損傷。
- d. 事故等の外部要因に起因する故障および損傷。
- e. お買い上げ後の輸送、移動等における落下・衝撃等、お取り扱いが適当でな いために生じた故障および損傷。
- f.接続している他の機器に起因して生じた本製品の故障および損傷。
- g、特定機種でのみ発生する動作不良等。(相性の問題) h. 説明書に記載の使用方法、または注意に反するお取り扱いによって生じた 故障および損傷。
- i. 改造またはご使用の責任に帰すると認められる故障および損傷。
- j. 正常なご使用において消耗品が自然消耗、摩耗等した場合。
- k. オークション等を含む個人間売買や中古販売、または譲渡によって製品を 入手した場合。
- 保証期間内外を問わず、すべてヤンドバックによる修理対応とさせていただきます。 尚、保証期間内の送料は、発送時はお客様のご負担、修理完了後の製品の返送時 は弊社の負担とさせていただきます。 保証期間外の送料は、往復ともお客様負担とさせていただきます。
- 本保証、または他のいかなる黙示または明示の保証のもとでも、弊社の責任は上記に規定する修理に限られます。いかなる保証違反についても、これらの救済を 唯一の救済手段といたします。弊社は、保証違反または他のいかなる法理論から 生じる直接的、特別、付随的または間接的な損害について責任を負いかねます。 期間)、顧客からの信用、設備および財産への損害または交換、およびお客様の 製品を含むシステムに蓄積されていた、または共に使用されたいかなるプログ ラムまたはデータの修復、再プログラミング、複製にかかる費用等が含まれます
- 修理期間中の保証に関しては、弊社到着日から返送日までの日数分、保証期間を 延長させていただきます。延長保証を受ける際には、弊社からの修理完了報告書 を添付していただく必要がございます。
- 保証内、有償に関わらず、交換した不良部品の所有権は、当社に帰属するものと します。交換した不良部品の返却は致しかねますのでご了承ください。 また、いかなる場合も交換部品の先出し出荷及び販売は行いません。
- 製品の保守部品の保管期間は生産完了後3年間とさせていただきます。 その後の修理等に関するご要望にはお応えいたしかねる場合がございます。
- 保証書は再発行いたしませんので大切に保管してください。
- 本保証は日本国内でのみ有効とさせていただきます。日本国外への保守対応、 修理対応は行いません。 This warranty is valid only in Japan.

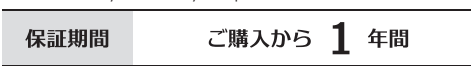

※中古販売/オークション等のご購入を除きます。 ※保証期間内の修理の際、ご購入時のレシート等をご同梱いただきます。 紛失しないように大切に保管してください。

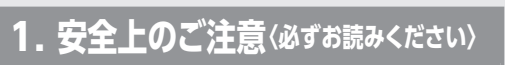

※この頂に記載しております注音事項、警告表示には、使用者や第三者 への肉体的危害や財産への損害を未然に防ぐ内容を含んでおります ので、必ずご理解のうえ、守っていただくようお願いいたします。 ※次の表示区分に関しましては、表示内容を守らなかった場合に生じる 6害、または損害程度を表します。

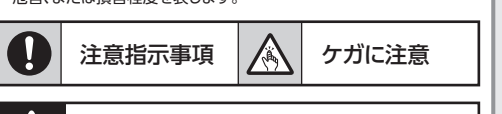

この表示で記載された文章を無視して誤った取り扱いを すると、人が死亡または重傷を負う可能性を想定した内容 警告 を示します。

- ■煙が出る、異臭がする、異音がでる 煙が出る、異臭がする、異音がでるときはすぐに機器の電源スイッチを切り、電源 プラグをコンセントから抜いてお買い上げの販売店へ修理を依頼されるか サポートセンターまでご連絡ください。
- ■機器の分解、改造をしない
- 機器の分解、改造をすることは火災や感電の原因となります。点検および修理は、 お買い上げの販売店へ依頼されるか、サポートセンターまでご連絡ください。 ■機器の内部に異物や水を入れない
- このようした。 歴体のすきまから内部に異物や水が入った場合は、すぐに機器の電源スイッチを 切り、電源プラグをコンセントから抜いてお買い上げの販売店へ修理を依頼され るか、サポートセンターまでご連絡ください。
- ■湿度の高い場所、水気のある場所では使用しない 台所や風呂場など、湿度の高い場所、水気のある場所では使用しないでください。 感電や機器の故障、火災の原因となります。
- ■雷源の指定許容範囲を守る
- 機器指定の電圧許容範囲を必ず守ってください。
- 定格を越えた電圧での使用は火災や感電、故障の原因となります。 ■雷が鳴り出したら電源ケーブルに触れない
- 感雷したり火災の原因となります。
- ■ぬれた手で機器に触れない
- ぬれたままの手で機器に触れないでください。感電や故障の原因になります。

この表示で記載された文章を無視して誤った取り扱いを すると、人が障害ないし物的障害を負う可能性を想定した 注意 内容を示します。

#### ■設置場所に関しての注意事項

- 以下のような場所に置くと火災や感電、または故障の原因となります。 
   ・台所、ガスレンジ、フライヤーの近くなど油煙がつきやすいところ

   ・浴室、温室、台所など、湿度の高いところ、雨や水しぶきのかかるところ
- 常に5℃以下になる低温なところや40℃以上の高温になるところ
   火花があたるところや、高温度の熱源、炎が近いところ
- 有機溶剤を使用しているところ、腐食性ガスのあるところ、潮風があたるところ
   金属粉、研削材、小麦粉、化学調味料、紙屑、木材チップ、セメントなどの粉塵、
- ほこりが多いところ ・機械加工工場など切削油または研削油が立ち込めるところ 食品工場、調理場など、油、酢、薬剤、揮発したアルコールが立ち込めるところ
- 直射日光のあたるところ シャボン玉やスモークなどの演出装置のあるところ
   お香、アロマオイルなどを頻繁に焚くところ
- ■長期間使用しない場合は接続ケーブルを外す 長期間使用しない場合は、接続ケーブルを外して保管してください。
- ■小さいお子様を近づけない お子様が機器に乗ったりしないよう、ご注意ください。
- けが等の原因になることがあります。
- ■静電気にご注意ください 本製品は精密電子機器ですので、静電気を与えると誤動作や故障の原因となります。

## 2. 制限事項

- ●本製品を使用することによって生じた、直接・間接の損害、データの消失等 については、弊社では一切その責を負いません。
- ●本製品は、医療機器、原子力機器、航空宇宙機器など、人命に関わる設備 や機器、および高度な信頼性を必要とする設備、機器での使用は意図され ておりません。
- このような環境下での使用に関しては一切の責任を負いません。
- ●他の電気製品やワイヤレス製品と本製品を近づけた場合、相互に影響し て誤動作やノイズ等が発生する場合があります。
- この場合、問題が出ないように両製品を離して設置してください。 ●本製品は日本国内のご家庭での使用を前提としております。
- 日本国外での使用や、特殊な工場内での使用、AC100Vとは異なる電圧 下で動作させた場合の責任は負いかねます。
- ●本製品にソフトウェアが含まれる場合、一般的な日本語の環境での使用を 前提としており、日本語以外の表示環境などの動作では異常が生じる可能 性があります。
- ●本製品はM.2 NVMe SSD組み込み用途用です。
- ●本製品はPC内のSSD、HDDを交換するための製品になりますが、交換を 行うことでPC本体のメーカーの保証規定から外れる場合があります。 あらかじめご了承のうえ、作業を行ってください。 また、交換作業中に発生したトラブル、故障などに対して弊社はその責を
- 自いません,

### 3. ご使用の前に

- ●本書の内容に関しましては、将来予告なしに変更することがあります。 ●本書は万全を期して作成しておりますが、万一ご不審な点や誤りなどお気 づきのことがありましたら、弊社サポートセンターまでご連絡いただきま
- すようお願いします。 ●記載の各商品、および製品、社名は各社の商標ならびに登録商標です。 ●イラストと実際の商品とは異なる場合があります。
- ●改良のため、予告なく仕様を変更することがあります。

### 4. 製品仕様

| 商品名          |       | 裸族のM.2 NVMe SSD 引越キット                                 |  |
|--------------|-------|-------------------------------------------------------|--|
| 型番           |       | CRAHKM2NVU32                                          |  |
| インター<br>フェイス | デバイス側 | M.2 NVMe SSD                                          |  |
|              | ホスト側  | USB 3.2 Gen2(理論値最大10Gbps)                             |  |
| USBコネクタ形状    |       | Туре-С                                                |  |
| USBケーブル長(約)  |       | 50cm                                                  |  |
| 寸法(約)        |       | 幅103.5mm x 高さ8.6mm x 奥行31mm                           |  |
| 重量(約)        |       | 26g(ケーブル含まず)                                          |  |
| 温度・湿度        |       | 温度5℃~35℃・湿度20%~80%<br>(結露しないこと、接続するPCの動作<br>範囲内であること) |  |
|              |       |                                                       |  |

### 5. 製品内容

□CRAHKM2NVU32本体 □専用USBケーブル(Type-A⇔Type-C) x1 D 放熱シート x1 ロスペーサー x1 □スペーサー固定ネジ x1 ロミニドライバー x1 ロソフトウェアCD-ROM x1 □ 引っ越しクイックガイド ☑ 取扱説明書/保証書(本書)

### 6. 対応機種

■Windows 11、10、8.1 ※intel製USBホスト推奨。 ※Home / Pro Editionのみを動作対象とします。 ※PCカード接続のUSBポートは、電力の供給が不足して動作しない 場合があります。

## 7. 対応デバイス

■M-Key / B&M-Key形状のM.2 NVMe規格SSD (Type-2280 / 2260 / 2242 / 2230) ※SATAまたはAHCI規格のM.2 SSDには対応しておりません。 ※B-Kev形状のM.2 SSDには対応しておりません。 ※ヒートシンクが装着されているM.2 SSDは、取り付けが行えません。 ※4KセクタのSSDには対応しておりません。

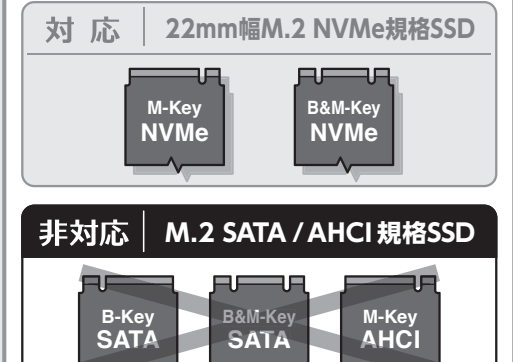

製品の性質上、すべての環境、組み合わせでの動作 を保証するものではありません。

## 8. 各部の名称とはたらき

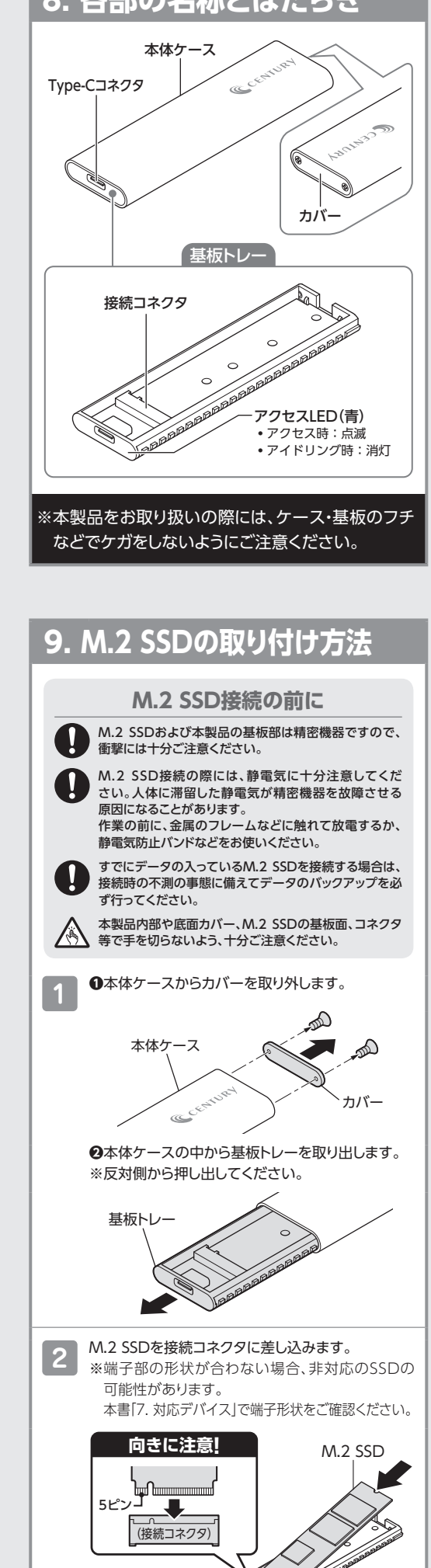

基板ト

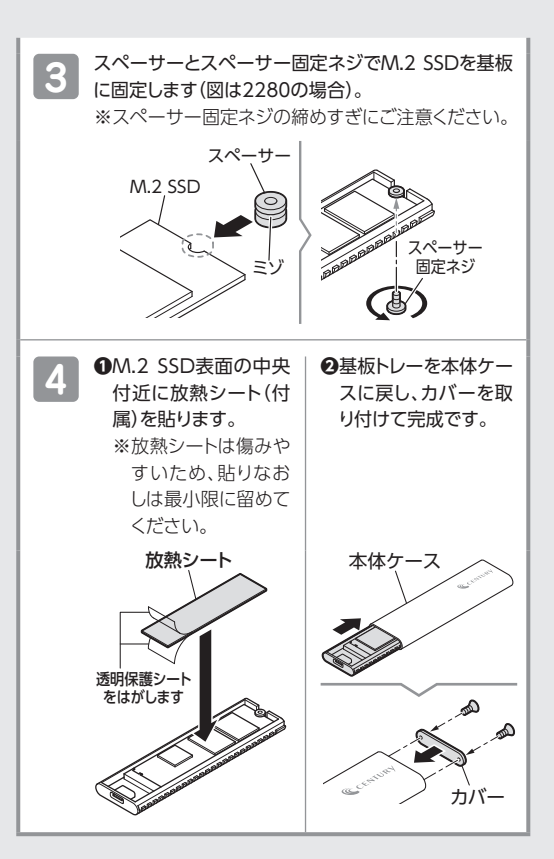

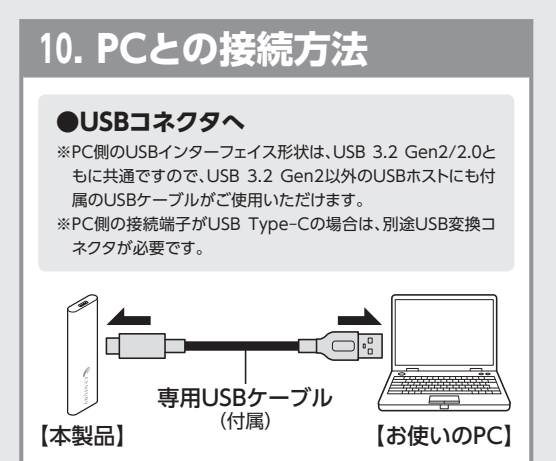

#### 本製品使用時の温度について ⚠注意

使用時には筐体全体を使って放熱を行います。 長時間肌に触れたり、熱に弱い物の近くに設置しないよう にしてください。またM.2 SSDは、高温になると速度が 低下する傾向にあるようです。 夏場などで室温が高い場合は、エアコンを入れるなどして 冷却を行ってください。

### 11. 付属ソフト「CloneDrive2」の使用方法

本項では、付属ソフトウェア「CloneDrive2」の使用 方法を説明します。

※画面は開発中のものです。実際の画面とは一部 異なる場合があります。

#### CloneDrive2とは

- ●OSがインストールされたSSDのデータを、本製品 に接続したSSDにコピーすることができるクローン ソフトウェアです。
- ●OSなどのシステム情報も丸ごとコピーされるため、 コピー後のSSDをPC内蔵のSSDと取り替えるだけ で、以前と同じように使用することができます。
- ●SSD内のデータ使用容量、パーティションを判断 してコピーを行うので、容量が大きいSSDに コピーを行った際でも、後からパーティション操作 を行う必要はありません。

また、フィルター機能でコピーするパーティション やファイルを選択することもできるので、容量が小 さいSSDにコピーして入れ替えることもできます。

●本ソフトウェアは、本製品を接続しないと使用すること はできませ/ また、本製品に接続したSSD以外のディスクには

- コピーできません。 ●本ソフトウェアの初回起動時、「アクティベーション」と
- ●コピーは内蔵SSDから本製品に方が内蔵ドライブに書き アクティペーションにはインターネット環境が必要です。
   ●コピーは内蔵SSDから本製品に接続したSSDへのみ 可能です。コピーした内容を再び内蔵ドライブに書き 戻すことはできません。 \_\_\_\_\_\_ また、本製品に接続したSSD以<u>外へのコピーもできま</u>
- τ+ ●コピーしたSSDは、別のPCでは起動できません。
- OWindowsのシステムファイルの総容量より小さい 容量のSSDにはコピーできません。
   本ソフトはWindows専用となります。 リカバリ機能などのPC独自機能や他OSのコピーは
- できません。
- ●本ソフトの使用について恒久的なサービス提供を保証 するのではありません。
- 状況によりサービス提供を終了する可能性があります。 ●コピー元のSSDに異常がある場合、コピーが正常に •⊐Ľ-行えない場合があります。
- ▶本製品は個人向けとなり複数台のPCのコピーを行う ことを想定しておりません。 ●本製
- コピー可能な台数は7日間で5台までとなります。 それ以上のコピーをご検討の方は、 弊社「これdo台」シリーズをご検討ください。

- これdo台シリーズ] しttps://www.century.co.jp/products/pc/do/

### ソフトウェアをインストール、起動する

- ●ソフトウェアを起動する前に本製品がPCと接続 されているかをご確認ください。
- ●PCに光学ドライブがない場合、弊社Webサイトか らソフトウェアをダウンロードすることも可能です。

#### 【ダウンロードURL】

https://www.century.co.jp/support/download/

- ●付属のCD-ROMを光学ドライブにセットし、CD-ROM内の[CloneDrive2 CRAHKM2NVU32 Install.exe」をダブルクリックすると、セットアップ ウィザードが起動します。
- 画面の指示に従ってソフトウェアのインストールを 行います。
- ❷インストールが完了するとデスクトップにClone Drive2のショートカットが作成されます。 ダブルクリックをするとソフトウェアが起動します。
- ※ソフトウェアがCD-ROM収録のものよりバージョ ンアップしている場合がありますので、上記ダウン ロードURLから最新版をダウンロードすることを おすすめします。

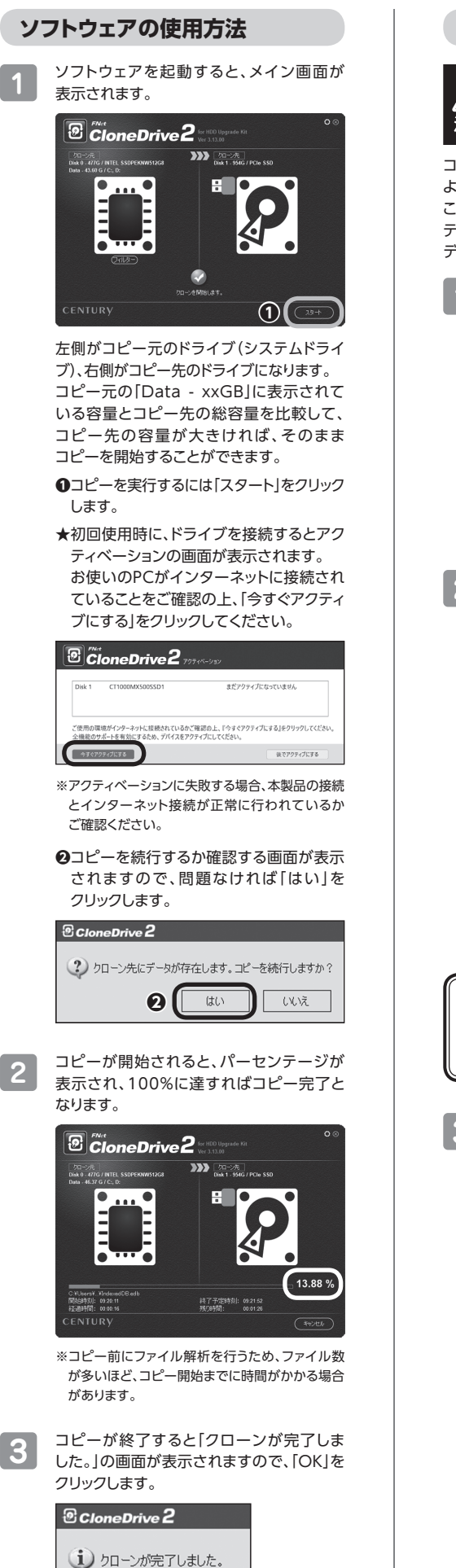

2

3

ОK

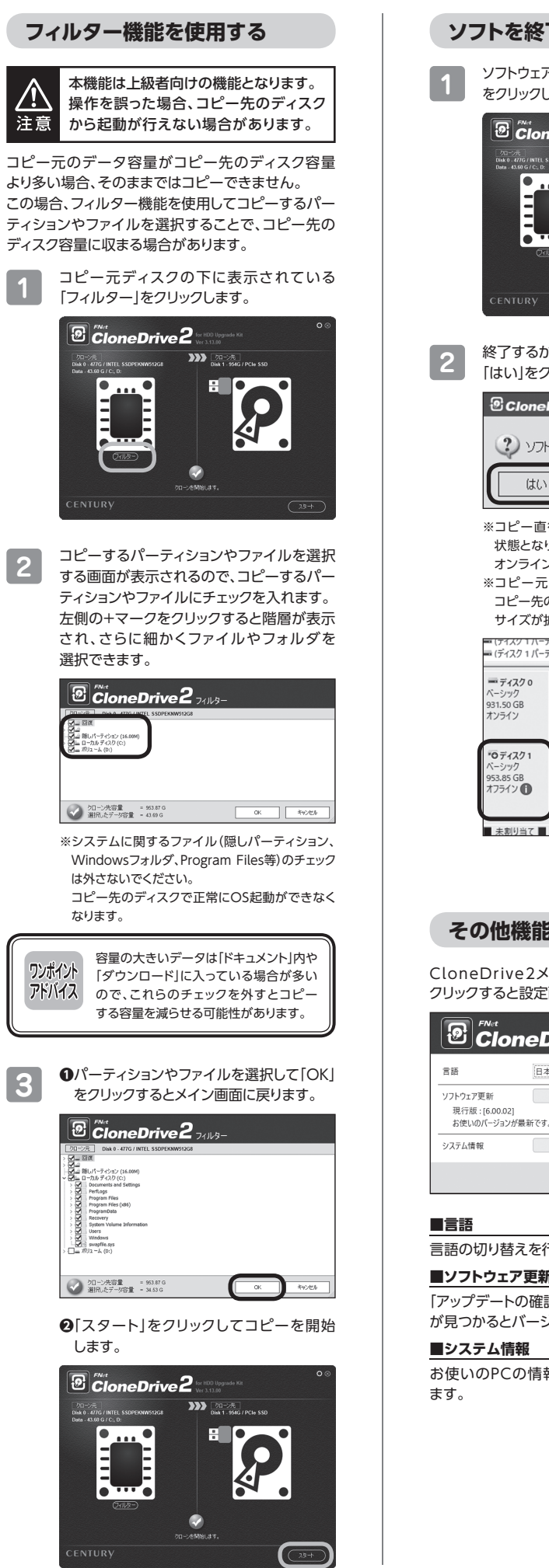

| フトを終了する                                                                                                    |  |  |  |  |  |
|----------------------------------------------------------------------------------------------------|--|--|--|--|--|
| ソフトウェアを終了するには、右上の「⊗マーク」                                                                                                    |  |  |  |  |  |
| をクリックします。                                                                                                    |  |  |  |  |  |
| Processor       We trade to a constrained of the constrained of the |  |  |  |  |  |
| 終了するかの確認画面が表示されますので、<br>「はい」をクリックします。                                                                                                    |  |  |  |  |  |
| ® CloneDrive 2                                                                                                    |  |  |  |  |  |
| <ol> <li>ソフトを終了しますか?</li> </ol>                                                                                                    |  |  |  |  |  |
|                                                                                                    |  |  |  |  |  |
| ※コビー 置後のコビー ボディスクは、オラフィン<br>状態となりデータが見えない状態になりますが、<br>オンラインにする必要はありません。                                                                                                    |  |  |  |  |  |
| ※コピー元よりコピー先の容量が大きい場合、<br>コピー先の容量に応じて自動的にパーテーション                                                                                                    |  |  |  |  |  |
| サイズが拡張されます。<br>■ 「パイズリハーディン… シンフル ハーンツツ III                                                                                                    |  |  |  |  |  |
| ー (ディスク 1 パーティシ シンプル ペーシック 正                                                                                                    |  |  |  |  |  |
| - テイスクロ<br>イーシック<br>931.50 GB<br>オンライン<br>正常 (EFI システムパ・正常 (プートパージ ファイル, クラ・                                                                                                    |  |  |  |  |  |
| *0ディスク1<br>パーシック<br>93.85.GB 100.MB 052.14.GB                                                                                                    |  |  |  |  |  |
| オ75イン①<br>正常(EFIシステムパ・                                                                                                    |  |  |  |  |  |
| ■ 未創り当て ■ プライマリパーティション                                                                                                    |  |  |  |  |  |
|                                                                                                    |  |  |  |  |  |
| フ全接代                                                                                                    |  |  |  |  |  |
|                                                                                                    |  |  |  |  |  |
| eDrive2メイン画面右上の「 <mark>の</mark> マーク」を<br>'すると設定画面が表示されます。                                                                                                    |  |  |  |  |  |
| ™<br>CloneDrive2∞                                                                                                    |  |  |  |  |  |
|                                                                                                    |  |  |  |  |  |
| ·更新 アップデートの確認<br>: : [6.00.02]                                                                                                    |  |  |  |  |  |
| のバージョンが最新です。<br>縦 エクスポート                                                                                                    |  |  |  |  |  |
| 間にる                                                                                                    |  |  |  |  |  |
|                                                                                                    |  |  |  |  |  |
| 切り替えを行います。                                                                                                    |  |  |  |  |  |
| トウェア更新                                                                                                    |  |  |  |  |  |
| デートの確認」をクリックして新しいバージョン<br>かるとバージョンアップすることができます。                                                                                                    |  |  |  |  |  |
| テム情報                                                                                                    |  |  |  |  |  |
| のPCの情報をエクスポートすることができ                                                                                                    |  |  |  |  |  |
|                                                                                                    |  |  |  |  |  |
|                                                                                                    |  |  |  |  |  |

現行版:[6.00.02] お使いのパージョンが最新で

٦Ľ いの なSSDにコピーできますか?

| 12. トラブルシューティング                               |                                                                                                    |  |  |
|-----------------------------------------------|----------------------------------------------------------------------------------------------------|--|--|
| 症状                                            | 処 置                                                                                                    |  |  |
| アクティベーションに失敗する                                | 本製品の接続と、インターネット接続が正常に行われているか<br>ご確認ください。<br>企業内のネットワークなど、特殊なネットワーク環境の場合、<br>アクティベーションができない場合があります。<br>アクティベーションできない場合、スマートフォン等のテザ<br>リング機能等、別のネットワーク環境でのアクティベーションを<br>お試しください。 |  |  |
| CloneDrive2を起動しても「クローン先<br>ディスクがありません。」と表示される | 本製品を接続しない状態で起動した場合に表示されます。<br>一度ソフトを終了し、製品を接続後、再度ソフトを起動してくだ<br>さい。<br>また、M.2 SATA SSDなど非対応のSSDをセットした場合も<br>表示されます。ご使用のSSDがM.2 NVMe SSDかをご確認                                    |  |  |

| コピーが終わらない、エラーが出る    | コピー元、コピー先のSSDに故障がないかお調べください。<br>不良セクタのあるSSDはコピーできません。 |
|---------------------|-------------------------------------------------------|
| 同じ容量のSSDを接続したが「コピー  | 同じ容量のSSDでもメーカーによって細かい容量が異なります。                        |
| 先の容量が足りません」とエラーが出て  | また、同じ型番のSSDでもロット差により細かい容量の差が                          |
| スタートボタンが押せない        | ある場合がありますのでご注意ください。                                   |
| 「システムリソースが不足しているた   | 周辺機器をできる限り取り外し、最低限のアプリケーションの                          |
| め、要求されたサービスを完了できませ  | 起動状態にしてから再度お試しください。                                   |
| ん。」とエラーが出てしまいコピーが中断 | 繰り返し同じエラーが出てしまう場合は、システム側の破損                           |
| してしまう               | や、異常が考えられます。                                          |

| 13. FAQ(よくある質問とその回答)                                                               |                                                                                                    |  |  |
|------------------------------------------------------------------------------------|----------------------------------------------------------------------------------------------------|--|--|
| 質問                                                                                 | 回答                                                                                                    |  |  |
| デスクトップPCに内蔵の3.5インチ<br>SATA HDDのデータをコピーすること<br>は可能ですか?                              | デスクトップPCにM.2 NVMeの空きスロットがあることと、<br>本製品に取り付けたSSDの容量がPC内蔵の3.5インチHDD<br>の容量より大きい、またはフィルター機能でファイルを容量<br>以内にすればコピーして引っ越しする事は可能です。                                                                                                |  |  |
| 不良セクタのあるSSDをコピーすること<br>は可能ですか?                                                     | 不良セクタ等で読み込みエラーが発生した場合、Clone<br>Drive2のメイン画面で読み込み/書き込みエラーがカウント<br>され、エラーが多い場合はその段階でコピーが停止します。<br>また、エラーがあってもそのままコピーが続行する場合もあり<br>ますが、コピー完了後にエラーが発生したことを示すメッセージ<br>とログファイルが出力されます。<br>その場合、コピー先のディスクを入れ替えてのOS起動等は<br>保証できません。 |  |  |
| PCに複数のSSDがある場合、選択して<br>コピーできますか?                                                   | 起動ディスク以外はコピーできません。                                                                                                    |  |  |
| コピーする前にコピー先M.2 NVMe<br>SSDをフォーマットしておく必要はあり<br>ますか?                                 | 必要ありません。<br>コピー元SSDのファイルシステム、フォーマットで上書きされ<br>ますので、コピー先M.2 NVMe SSDの内容はどのような<br>フォーマットであっても消去されます。                                                                                                    |  |  |
| コピー元のSSDがC、Dドライブと分割<br>されていました。<br>容量の大きいSSDにコピーしたのです<br>が、パーティションサイズはどうなります<br>か? | コピー先のSSDの容量に合わせてパーティションサイズが<br>拡大されてコピーされます。<br>複数のパーティションがあった場合、同じ割合でパーティション<br>が拡大されます。<br>**パーティションサイズの拡大の割合を変更することはでき<br>ません。                                                                                           |  |  |
| コピー元のSSDの使用済み容量が少な<br>いのですが、これをコピー元よりも小さ                                           | 可能です。<br>コピー先のSSDに合わせてパーティションが作成されます。                                                                                                    |  |  |

## 14. サポートのご案内

【販売・サポート】 株式会社 センチュリー

【サポートセンター】 〒277-0872 千葉県柏市十余二249-329

[TEL]04-7142-7533 (平日 午前10時 ~ 午後5時まで)

[FAX]04-7142-7285 [Web] https://www.century.co.jp [Mail] support@century.co.jp

~お願い~

修理をご依頼の場合、必ず事前にサポートセンター にて受付を行ってから発送をお願いいたします。

アンケートにご協力をお願いします

センチュリー商品をお買い求めいただき、 まことにありがとうございます。 今後の商品開発などの参考にさせていた だきますので、下記URLにてアンケートの 入力をお願いいたします。

どうぞよろしくお願いいたします。 ~弊社商品につきましてのアンケート~

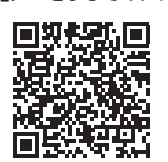